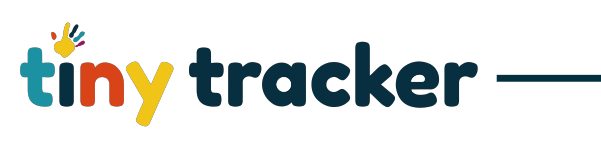

| How to Create Forms |                                                                                                    |                                                                                                    |
|---------------------|----------------------------------------------------------------------------------------------------|----------------------------------------------------------------------------------------------------|
| Not                 | tes: Forms can be used to collate and sh                                                                                                    | are information. They can be designed to collect information                                                                                                    |
| rela                | Ating to children, parents and employees                                                                                                    | S.                                                                                                    |
| 1.                  | Make a New Form<br>Select Form Settings<br>Select Add Form to make a New<br>Form.                                                                                                    | Were Settings     Perrol Settings       Address Gettings     Perrol Settings       Descents Regis     Perrol       Descents Regis     Perrol       Descents Regis     Perrol       Descents Regis     Perrol       Descents Regis     Perrol       Descents Regis     Perrol       Descents Regis     Perrol       Descents Regis     Perrol       OW Additional Regis     Perrol       OW Madditional Care     Perrol       OW Madditional Care     Perrol       Of Product Consent     Perrol                                                                                                    |
| 2.                  | Form Details                                                                                                    |                                                                                                    |
|                     | Type in a name for your form, for<br>example Meal Form.<br>Select who the form is related to;<br>who it is to be completed by and<br>who can view the form.                                                               | Abbudes     Form Settings       Point Settings     Name       Point Settings     Point Settings       Point Settings     Point Settings |
|                     | Note – you need to have the Parent<br>Passport active to allow parents to<br>complete and view forms online.                                                                                                    | GW Acadieve Form GW Additional Notes GW Additional Notes GW Indiata Care GW Media Form GW Media Consett GW Studio Consett GW Studio Conset Record                                                                                                    |
| 3.                  | Adding Questions                                                                                                    |                                                                                                    |
|                     | Select Add New Question to add questions (limited to 30 characters).                                                                                                    | Vertication     Vertication     Vertication     Vertication       Instanta     Instanta     Instanta     Instanta       Instanta     Instanta     Instanta     Instanta       Instanta     Instanta     Instanta                                                                |
| 4.                  | Question Detail                                                                                                    | =tiny tracker Observations Forms Reports Settings Help -                                                                                                    |
|                     | Select the type of information you<br>want to record for the question from<br>the drop-down box<br>If you choose <b>Selection (Single)</b> or<br><b>Selection (Multi)</b> complete Step 5.<br>If not, continue to Step 6. | Instance     Form Settings       Address     Parent       Consistent By     User       Consistent By     User       Consistent By     User       Consistent By     User       Consistent By     User       Consistent By     User       Consistent By     User       Consistent By     User       Consistent By     User       Consistent By     User       Consistent By     User       Consistent Case     Exception       Constants     Exception       Constants                                                                                                    |

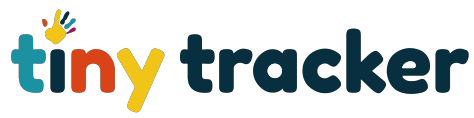

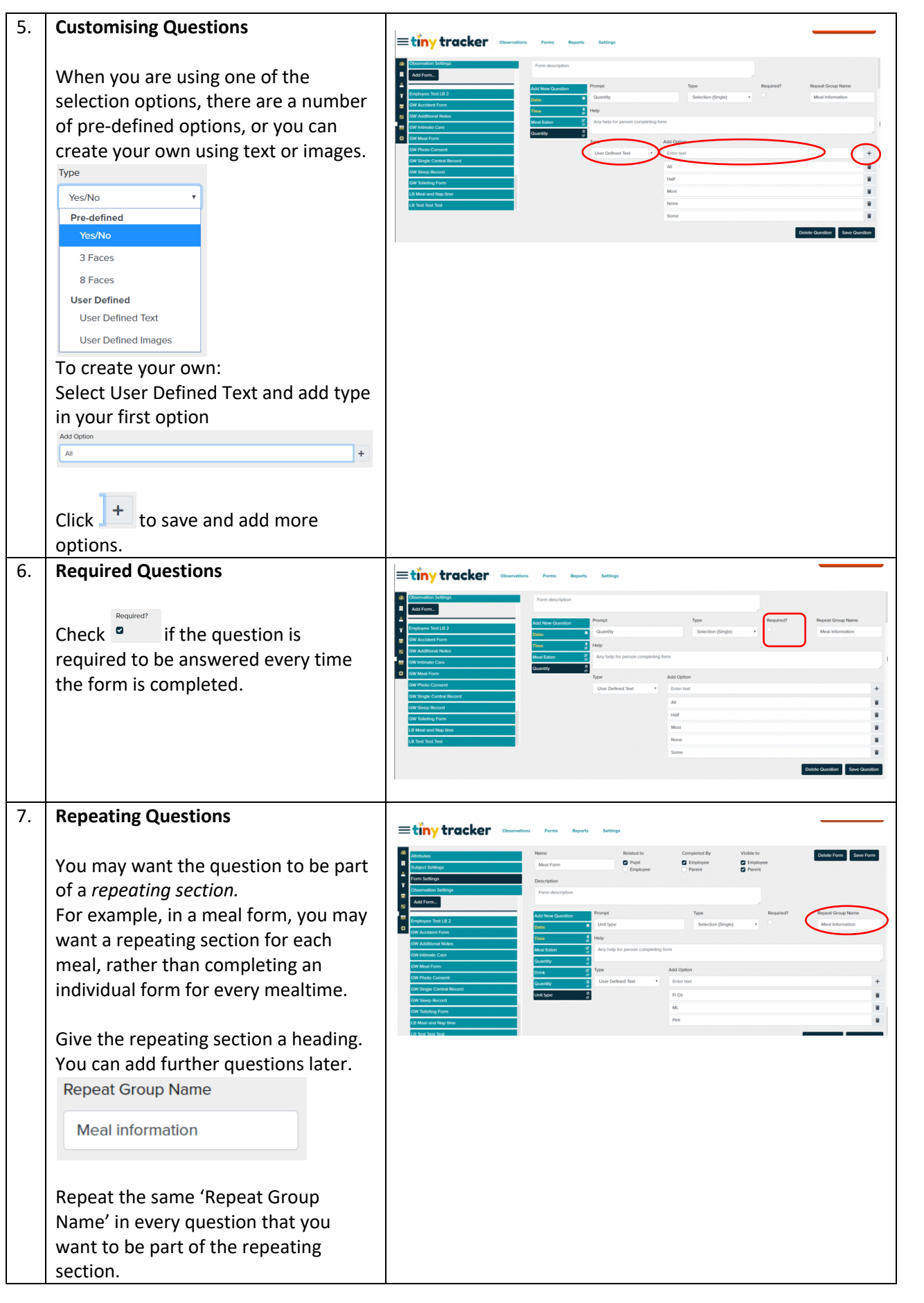

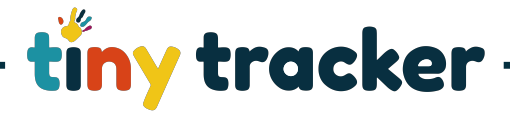

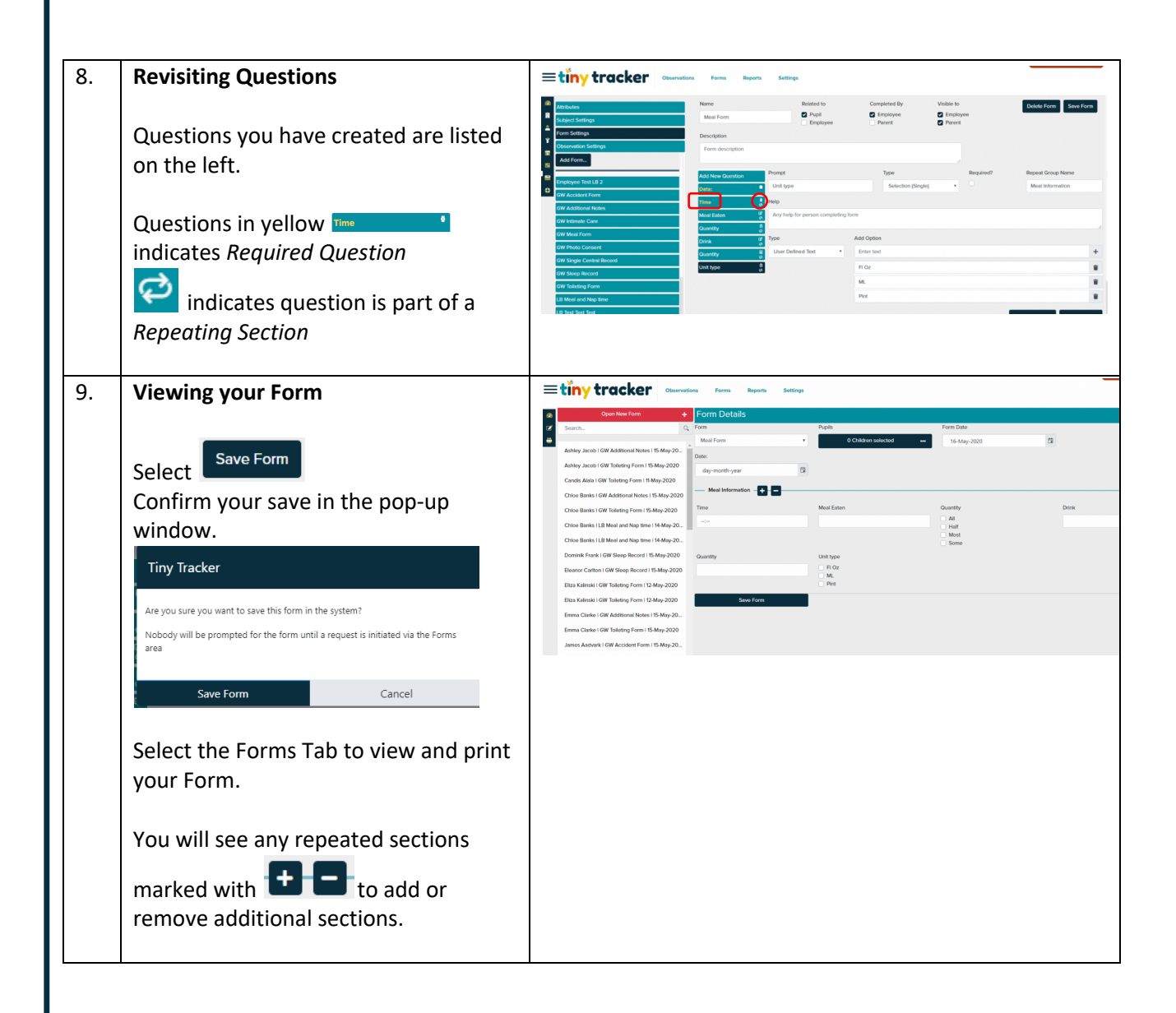